# 申請方法

1. https://myna.go.jp/SCK1501\_02\_001/SCK1501\_02\_001\_Init.formにアクセスする、 又はQRコードを読み込む。

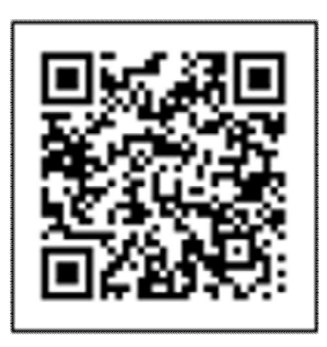

2. 郵便番号または市区町村名を入力欄に「稲沢市」と入力する。

| 1 市区町村を選択 🚳   | <b>A</b> |    |  |
|---------------|----------|----|--|
| 郵便番号または市区町村名を | 入力       |    |  |
| 稲沢市(愛知県)      |          | 検索 |  |
| 愛知県           | 稲沢市      | •  |  |
|               |          |    |  |

3. 救急・消防を選択し、この条件で検索を押下する。

| 検索方法を選択        |         |           |       |
|----------------|---------|-----------|-------|
| ● カテゴリ ○ キーワード |         |           |       |
| カテゴリを選択(複数選択可) |         |           |       |
| (すべて選択)(選択を解除) |         |           |       |
| 」妊娠・出産         | □ 子育て   | □ 引越し・住まい | □ ご不幸 |
| 」 滋奈           | □ 健康・医療 | ✓ 救急・消防   |       |

電子申請を行う届出を選び、詳しく見るを押下する。
 例として、全体についての消防計画作成(変更)届出を行う。

| P区 可利・変 知 県 相 沢 印                  |                                   |
|------------------------------------|-----------------------------------|
| 検索条件:救急・消防                         |                                   |
| 亥当件数10件                            |                                   |
| 牧急・消防                              |                                   |
|                                    |                                   |
|                                    | 1) <b>E</b> H                     |
|                                    |                                   |
| 電子甲請可<br>受付開始日 2023年02月01日         |                                   |
| 統括防火(防災)管理者が全体についての防<br>届け出る手続きです。 | 5火(防災)管理に係る消防計画を新たに作成又は一部を変更した場合( |
|                                    | 詳しく見る                             |
|                                    |                                   |
| 工事整備対象設備等着工届出                      |                                   |
| 電子申請可                              |                                   |
| 受付開始日 2023年02月01日                  |                                   |
|                                    | () を行う提合に届け出ス手続きです。               |
| 工事整備対象設備等の工事(新設・増設なと               |                                   |

# 5. 申請するを押下する。

### 愛知県稲沢市

### 全体についての消防計画作成(変更)届出

全体についての消防計画作成(変更)届出

⊕ オンライン申請

```
制度
```

```
火災予防
対象
```

統括防火(防災)管理者

# ■ 概要

統括防火(防災)管理者が全体についての防火(防災)管理に係る消防計画を新たに 作成又は一部を変更した場合に届け出る手続きです。

### - 手続期限

全体についての防火(防災)管理に係る消防計画を作成したとき、又は変更したとき

### - 手続に必要な添付書類

●全体についての消防計画 ??

必須

申請する

# 6. step1 から step5 まで入力する。(step2 の申請者は、稲沢市消防長として下さい)

### 愛知県稲沢市

## 全体についての消防計画作成(変更)届出

#### ⊕ オンライン申請

```
以下より手続を開始してください。
入力途中の内容を保存して、再開することも可能です。「入力中の申請データを保存する」より、入力内容のデータをダウンロー
ドすることができます。
```

| step1 申請者情報入力       |   | 入力する |
|---------------------|---|------|
|                     | Ψ |      |
| step2 申請情報入力        |   |      |
| 全体についての消防計画作成(変更)届出 |   | 入力する |
|                     | ÷ |      |
| step3 入力内容確認        |   | 確認する |
|                     | - |      |
| step4 添付書類登録        |   | 添付する |
|                     | - |      |
| step5 電子署名・送信・印刷    |   | 送信する |

7. step5 まで入力し、送信するを押下すれば、電子申請が完了となります。

← 申請ナビ

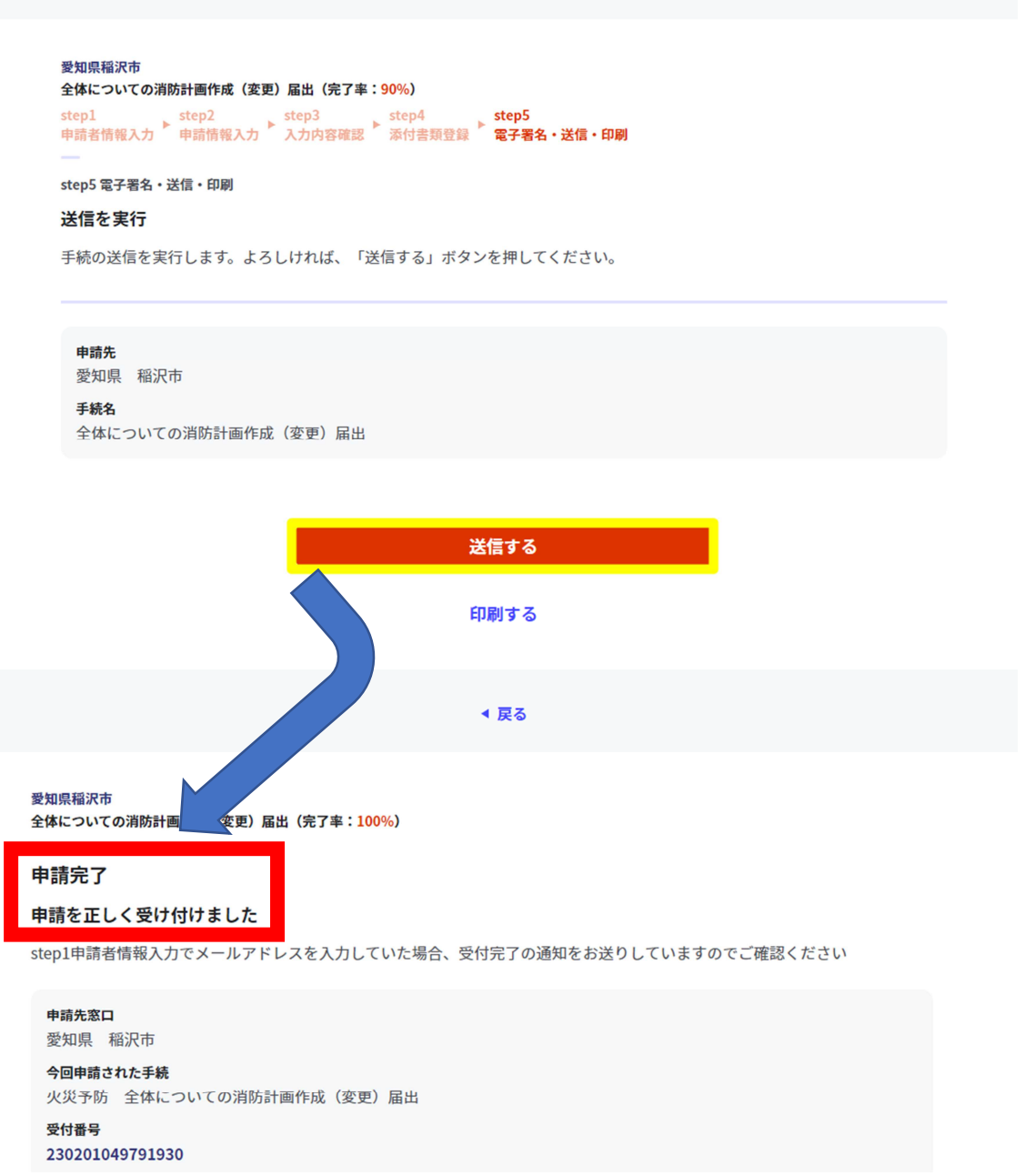

申請先窓口からのお知らせがございます。 まだ、申請は完了していません。 現在、申請内容を確認中です。 内容に不備がある場合は、申請先の稲沢市消防本部予防課から連絡又は差戻しを行います。 確認後に完了メールを送信しますので、もうしばらくお待ちください。 添付書類が登録できなかった場合、申請完了後に届く「電子申請完了メール」に「添付書類一覧表」及び添付書類を添付して 申請先の稲沢市消防本部予防課へ転送してください。(転送する「電子申請完了メール」に記載されている「受付番号」は削 除せずにそのまま転送してください。) 【転送先: fs-yobo-shinse@city.inazawa.aich.i.jb】 保存した申請データ (CSV形式) がExcelで文字化けする場合、バックアップを取得後に以下の方法をお試しください。 1. 申請内容ファイル (CSV形式) を右クリック→「プログラムから開く」→「メモ帳」で「ファイルを開く」を選択 2. 「ファイル」→「名前をつけて保存」→ダイアログボックス上の「文字コード」を「ANSI」に変更して保存 3. ExcelでCSVファイルを開き、文字化けが解消されていることを確認 留意事項

 申請様式の控え及び申請データのダウンロードについて 電子申請では副本が返却されません。申請様式の控え(PDF 形式)が副本の代わりと なりますので、必ずダウンロードしてください。

### 申請様式の控え(PDF形式)および申請データ(CSV形式)のダウンロード

| 申請様式の控え( | PDF形式) | および申請完了後の申請データ | (CSV形式) | をダウンロードできます。 |
|----------|--------|----------------|---------|--------------|
|----------|--------|----------------|---------|--------------|

| ファイルを保存いただくことを推奨いたします。<br>次回も同じ手続を申請する場合や、再申請が必要になった場合、こちらでダウンロードした申<br>できますので大切に保存してください。 | 請データ(CSV形式)をご利用 |
|--------------------------------------------------------------------------------------------|-----------------|
| 控えをダウンロードする                                                                                |                 |
| ✓ 閉じる                                                                                      | 1               |

また、申請データ(CSV 形式)をダウンロードし保存しておくと、電子申請後、消防 本部から修正指示があったり、届出内容に変更があり再申請する際や今後同じ様式を申 請する際に、入力を省略でき、手続きがスムーズに行えるので活用してください。 2. 申請の再開方法について

パソコン及びスマートフォンに保存した申請データを <u>https://myna.go.jp/SCK1501\_02\_001/SCK1501\_02\_001\_Init.form</u>にアクセスする

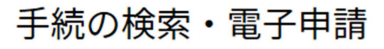

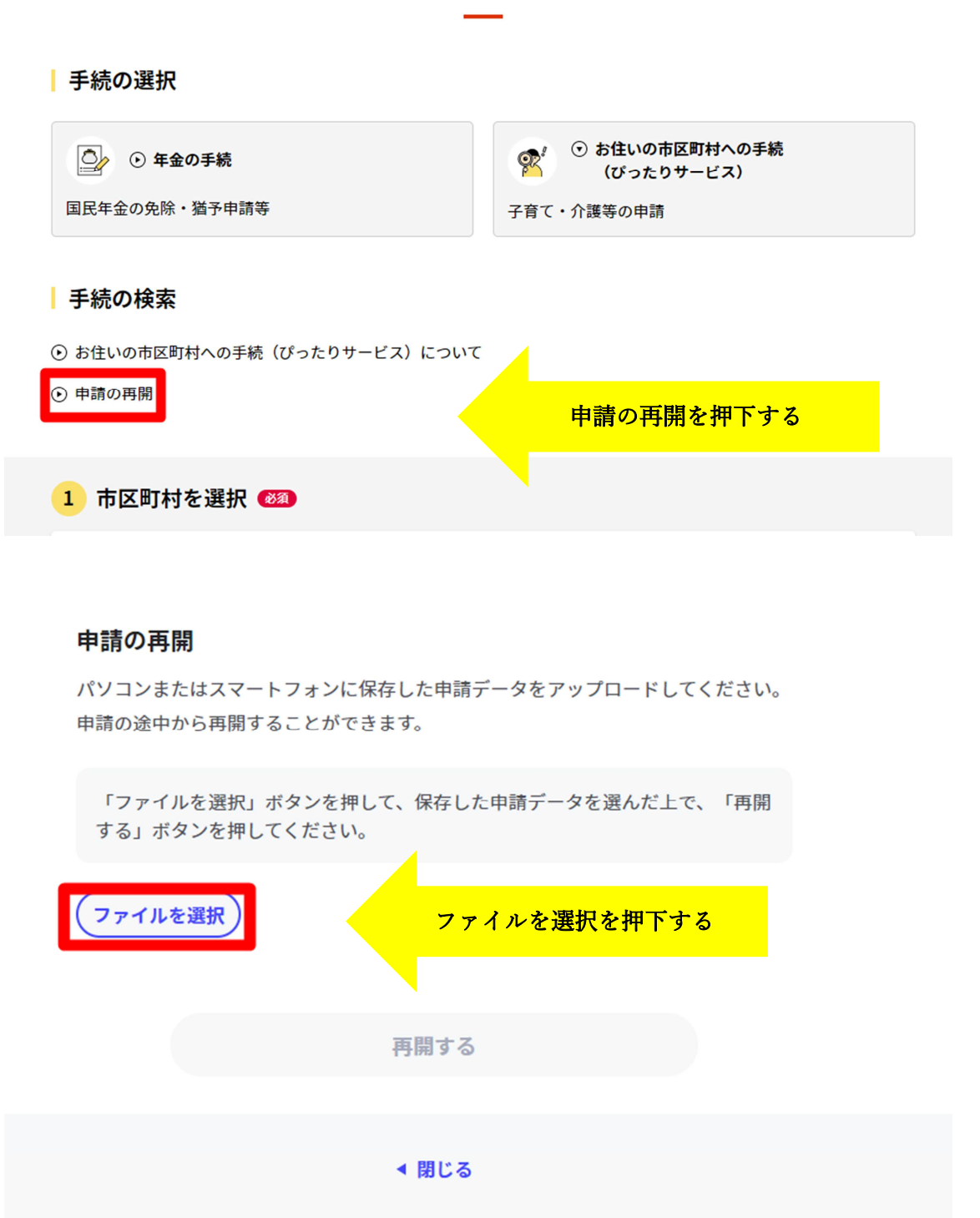

| € 開<                    | ×                           |
|-------------------------|-----------------------------|
| ← → ✓ ↑ ↓ > PC > ダウンロード | <ul><li>ダウンロードの検索</li></ul> |
| 整理 ▼ 新しいフォルダー           | 8== ▼ □ ?                   |
| ◆ カイック アクセフ             | 更新日時 種類 サイズ                 |
| PC                      | 保存されたファイルを選択し、開くを押下する       |
| 🐝 র্ন্স৮ワ–੭             |                             |
| <<br>ファイル名(N):          | ><br>-<br>すべてのファイル (*.*) ~  |
|                         | 開く(O) キャンセル                 |

保存されたファイルを選択し、開くを押下する。

再開するを押下する。

# 申請の再開

パソコンまたはスマートフォンに保存した申請データをアップロードしてください。 申請の途中から再開することができます。

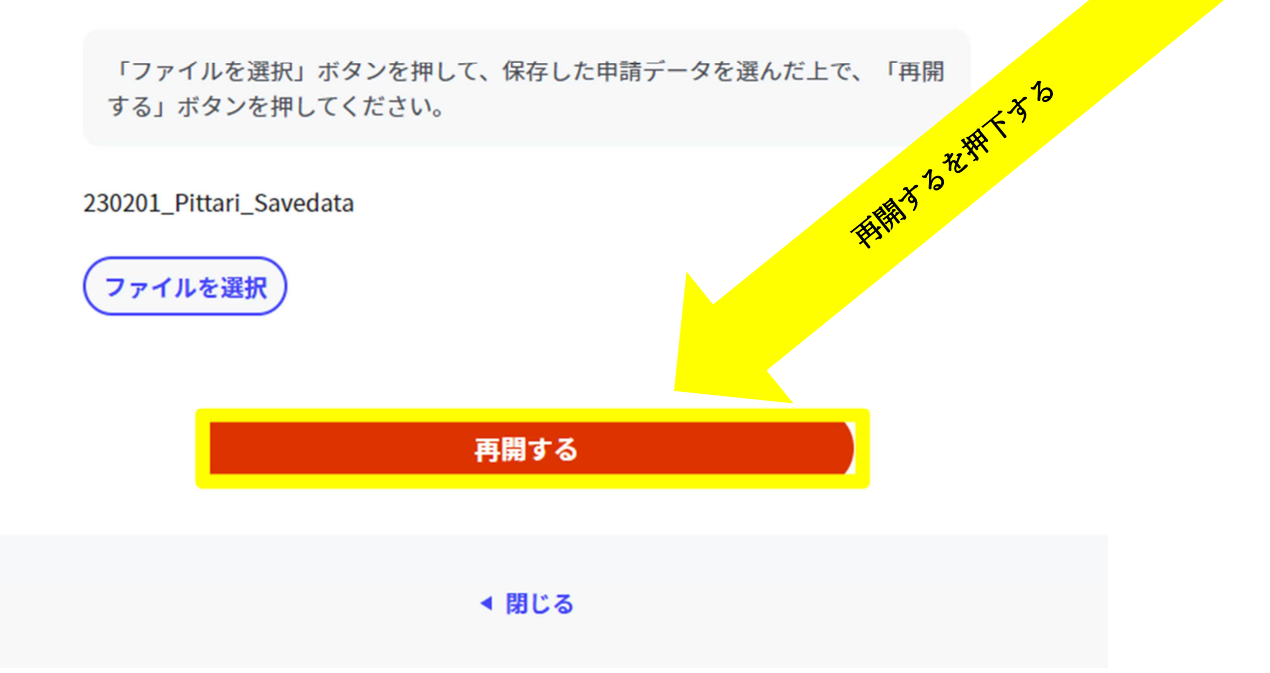

3. マイナンバーカードの使用について

申請者情報の入力の際、マイナンバーカードを使って自動入力ができますが、マイ ナンバーカードの使用は必須ではありません。

マイナンバーカードがなくても申請可能です。